CVUSD Student Guide to ClassLink Elementary

Chino Valley Unified School District is providing a tool called a Single Sign-On which will make using the internet much easier <u>at school</u> and <u>at home.</u>

- <u>Student accounts are already set up</u>: users do not need to remember usernames and passwords for apps once they are logged into ClassLink.
  - All your cloud storage can be found on one place.
  - Students may store bookmarks for resources you use often.

#### Where is ClassLink?

• Enter "myclasslink.com/chino"

OR

• Find the link on your school's website under the Student menu

# Use at school and at home on

#### **Chrome** browser

\*Home computers will require ClassLink Chrome extension (you will be prompted)

### How Do I Log In?

Username: District username (typically first initial followed by last name, but can vary)

Password: District password (student initials followed by three digits)

NOTE: students use their same District logins to log into district computers.

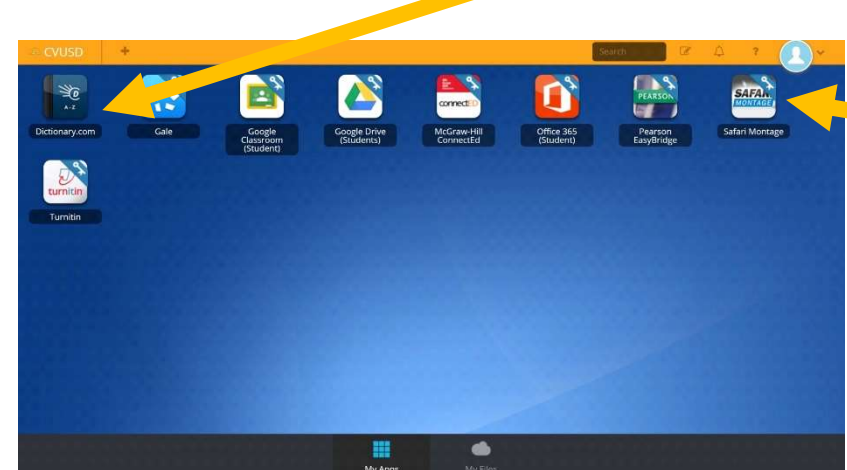

# Setting Up ClassLink

Most student Single Sign-On Apps will have student login information already, but there may be a few apps for which students need to enter their own username/password. It is likely this event will occur at school, however students who

see this pop-up (below) may need to enter their own information the first time (only) using certain SSO Apps.

| -                              | Jin for this application to auto login on your next visit |
|--------------------------------|-----------------------------------------------------------|
| Fields marked as * are require | đ                                                         |
| * Username or E-Mail Addre     | 15                                                        |
| * Password                     |                                                           |
|                                |                                                           |

App Store

# Download the App

Google play

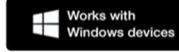

### Icons With Ribbons & Keys

These icons are Single Sign-On Apps.

When you select one, it should already know your username and password for that app, and you should be taken to the website and be logged in. (Example: Safari Montage)

# Icons Without Ribbons & Keys

These icons are just bookmarks for sites that do not require you to log in. (Example: Dictionary.com

Community Support Hotline for Parents and Students: (909)628-1202 ext. 1080 8:00am – 3:00pm, Monday – Friday Communitysupport@chino.k12.ca.us

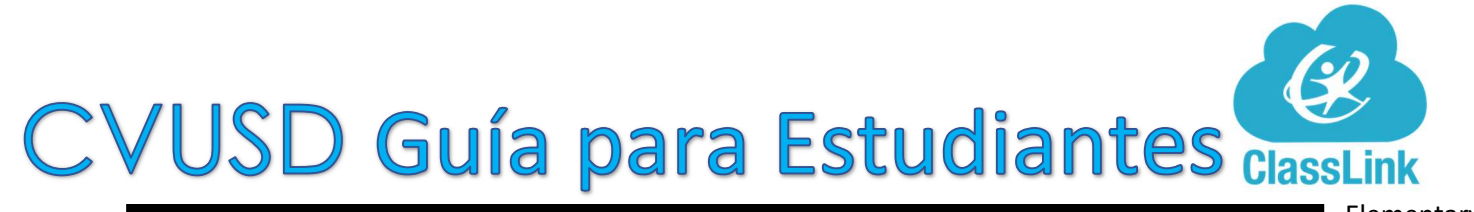

El Distrito Escolar Unificado de Chino Valley está proporcionando una herramienta Ilamada Single Sign-On que hará que el uso de Internet sea mucho más fácil <u>en la</u> escuela y en casa.

• <u>Las cuentas de los alumnos ya están</u> configuradas: los usuarios no necesitan recordar nombres de usuario y contraseñas para las aplicaciones una vez que han iniciado sesión en ClassLink.

Todo el almacenamiento en la nube se puede encontrar en un solo lugar.
Los alumnos pueden almacenar marcadores para los recursos que usa con frecuencia.

#### ¿Dónde está ClassLink?

• Entrar "myclasslink.com/chino"

0

• Encuentre el enlace en el sitio web de su escuela en la pestaña, "Estudiante"

#### Use en la escuela y en casa Chrome Explorador

\*Los ordenadores domésticos requerirán la extensión ClassLink Chrome (se le pedirá)

# ¿Cómo iniciar una sesión?

Usuario: Nombre de usuario del distrito (normalmente primera inicial seguida de apellido, pero puede variar)

Contraseña: Contraseña del distrito (iniciales del estudiante seguidas de tres dígitos)

NOTA: los estudiantes usan su mismo usuario y contraseña para iniciar una sesión en las computadoras del distrito.

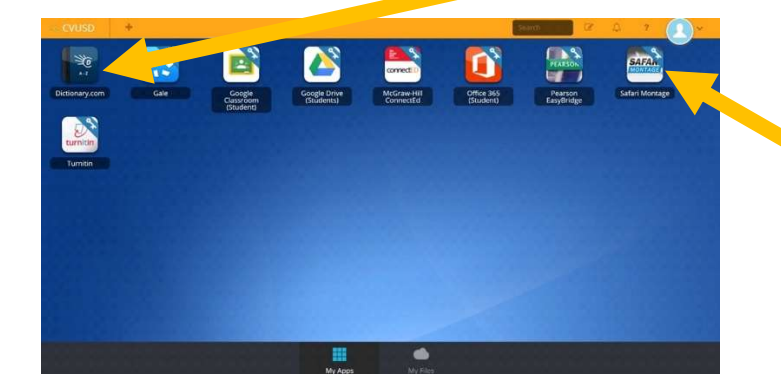

### Configuración de ClassLink

La mayoría de las aplicaciones de inicio de sesión único de los alumnos ya tendrán información de inicio de sesión de los alumnos, pero puede haber algunas aplicaciones para las que los alumnos necesitan introducir su propio nombre de usuario/contraseña. Es probable que <u>este evento ocurra en la</u> <u>escuela, sin embargo, los estudiantes que ven esta ventana</u> emergente (abajo) pueden necesitar ingresar su propia información la primera vez (sólo) usando ciertas aplicaciones

|                            | -                                                        |
|----------------------------|----------------------------------------------------------|
| 1.00                       | In for this application to auto login on your next visit |
|                            |                                                          |
| Fields marked as * are rec | uired                                                    |
| " Username or E-Mail Ad    | dress                                                    |

# Descargue la aplicación

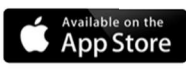

Android Available on Google play

Works with Windows devices

#### Iconos con cintas y teclas

Estos iconos son aplicaciones de inicio de sesión único.

Cuando seleccione uno, ya debe saber su usuario y contraseña para esa aplicación, y debe ser llevado al sitio web y estar conectado. (Ejemplo: Safari Montage)

#### Iconos sin cintas y llaves

Estos iconos son solo marcadores para sitios que no requieren que inicie sesión. (Ejemplo: Dictionary.com

Community Support Hotline for Parents and Students: (909)628-1202 ext. 1080 8:00am – 3:00pm, Monday – Friday Communitysupport@chino.k12.ca.us